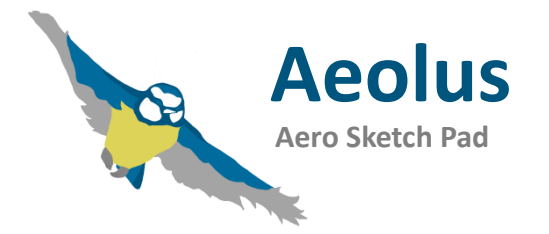

## Tutorial UAV Design Example

Aeolus ASP 3.11 January 2019 www.aeolus-aero.com

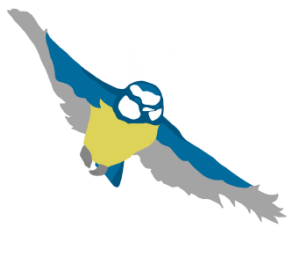

#### Welcome

#### Summary

In this tutorial, a simple Unmanned Aerial Vehicle (UAV) will be designed for a given mission to familiarize with the basic steps of modelling, analysis and optimization in Aeolus ASP.

#### Prerequisites

- Aeolus ASP 3.11
- Quick Start tutorial recommended

#### Contents

- Product Requirements
- Initial Design
- Analysis of the Initial Design
- Wing Shape Optimization
- Static Stability

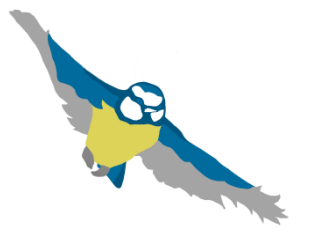

#### **Product Requirements**

In this example, the objective is to design an UAV for **aerial mapping** and **wildlife protection** with high aerodynamic efficiency for low energy consumption and long range. The design shall be based on the following top level requirements:

Mass and Dimensions

- Take-off mass 6 kg
- Max span 1.5 m

#### Mission

- Cruise speed 30 m/s
- Cruise altitude 1000 m MSL
- Longest range possible

Flight mechanics

• Static longitudinal stability margin 2% - 4%

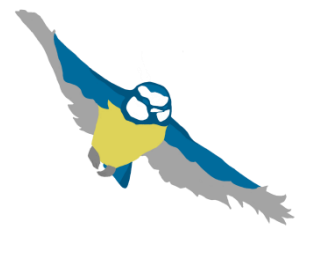

#### **Product Requirements**

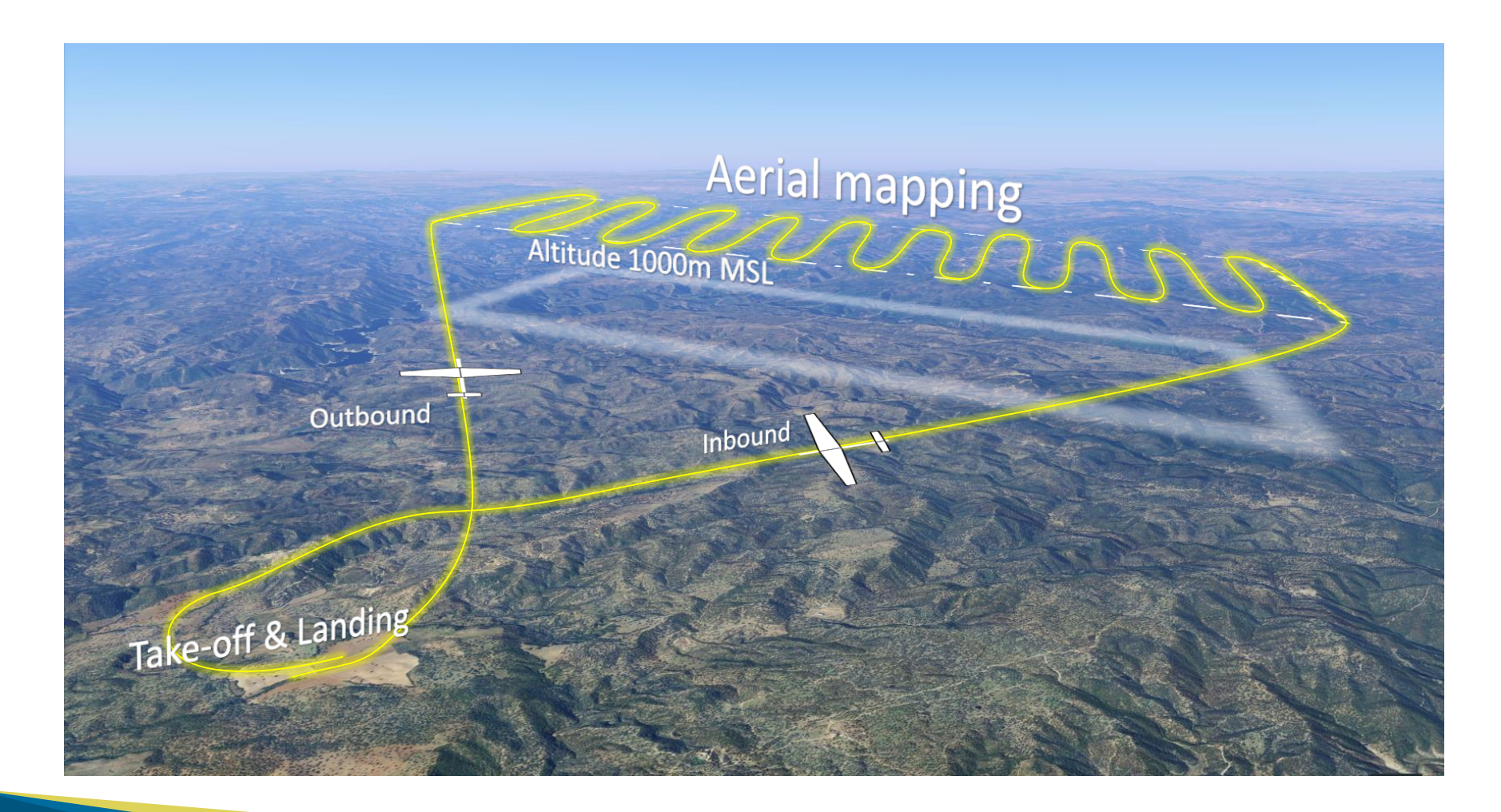

G

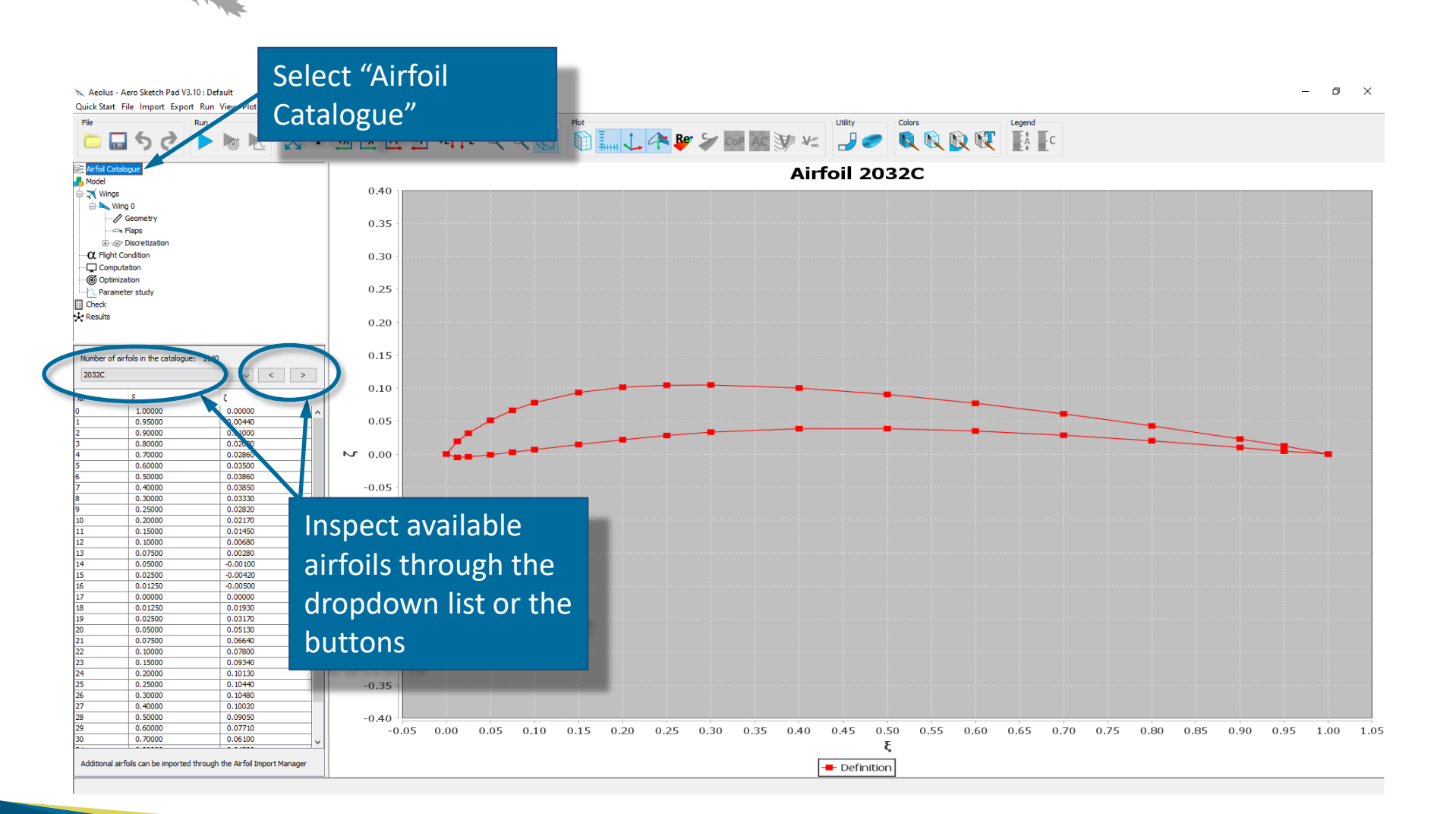

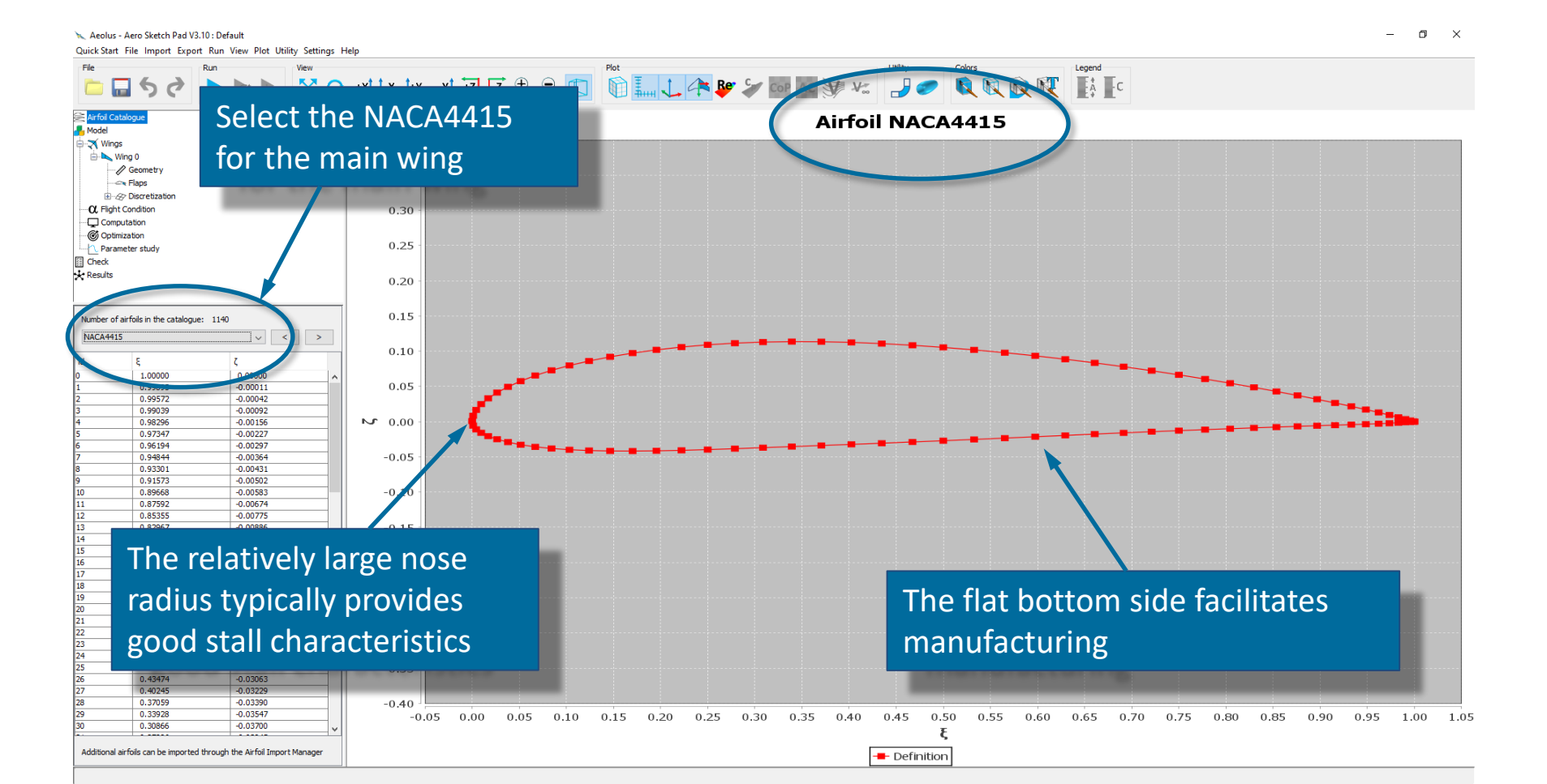

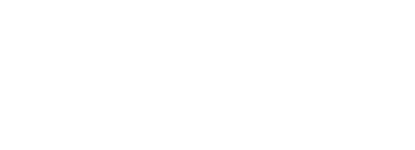

6

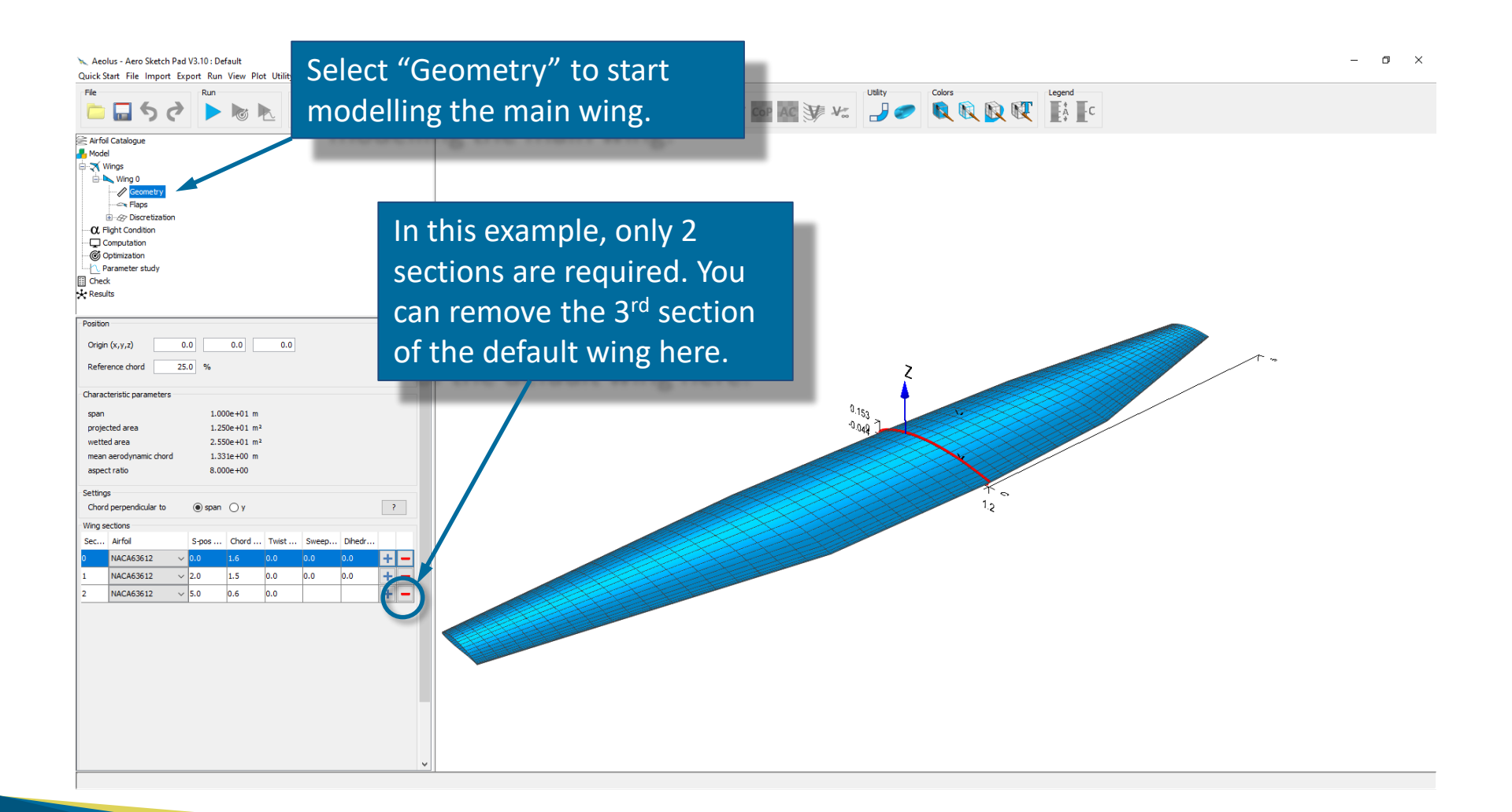

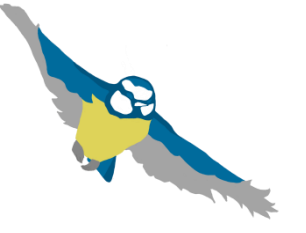

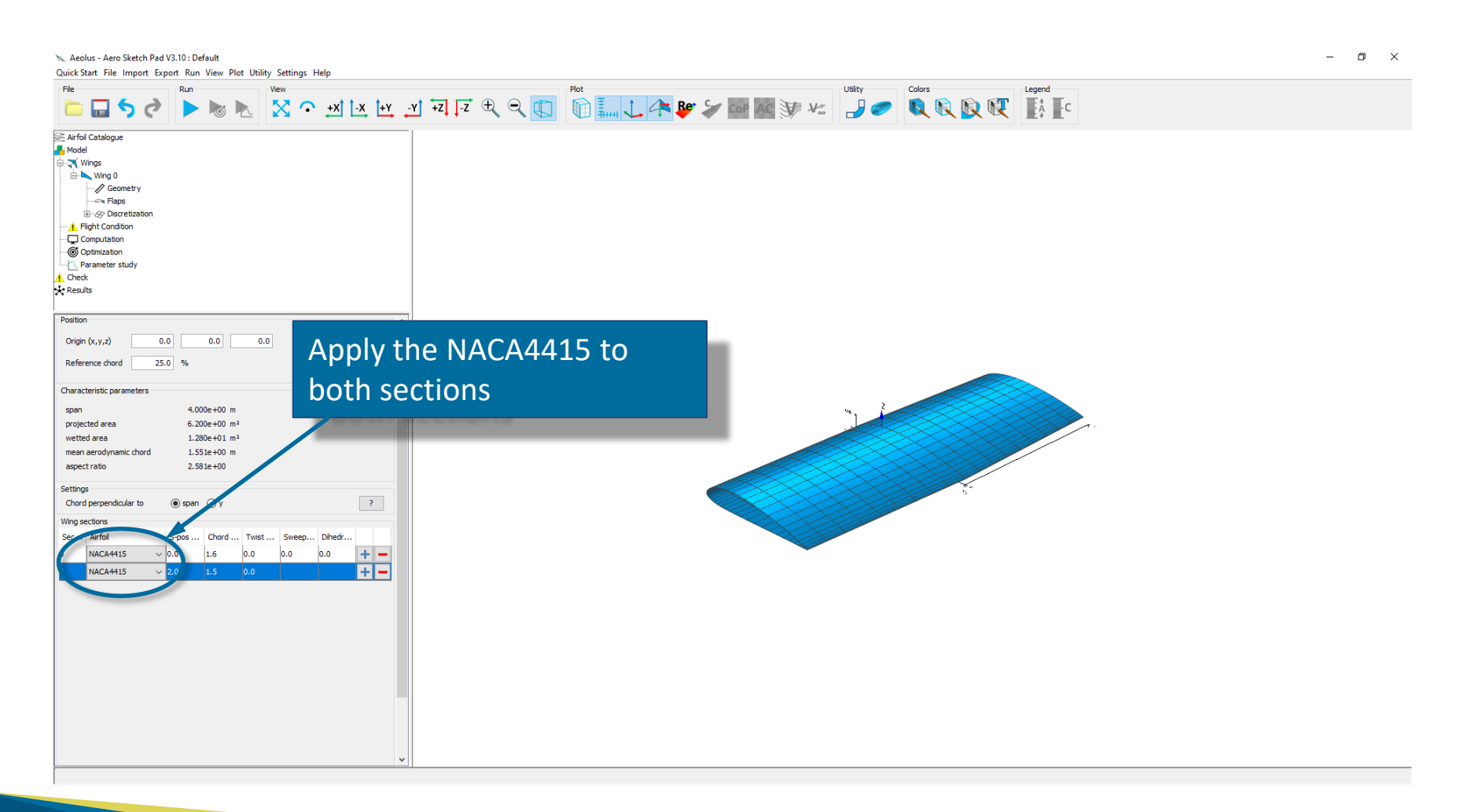

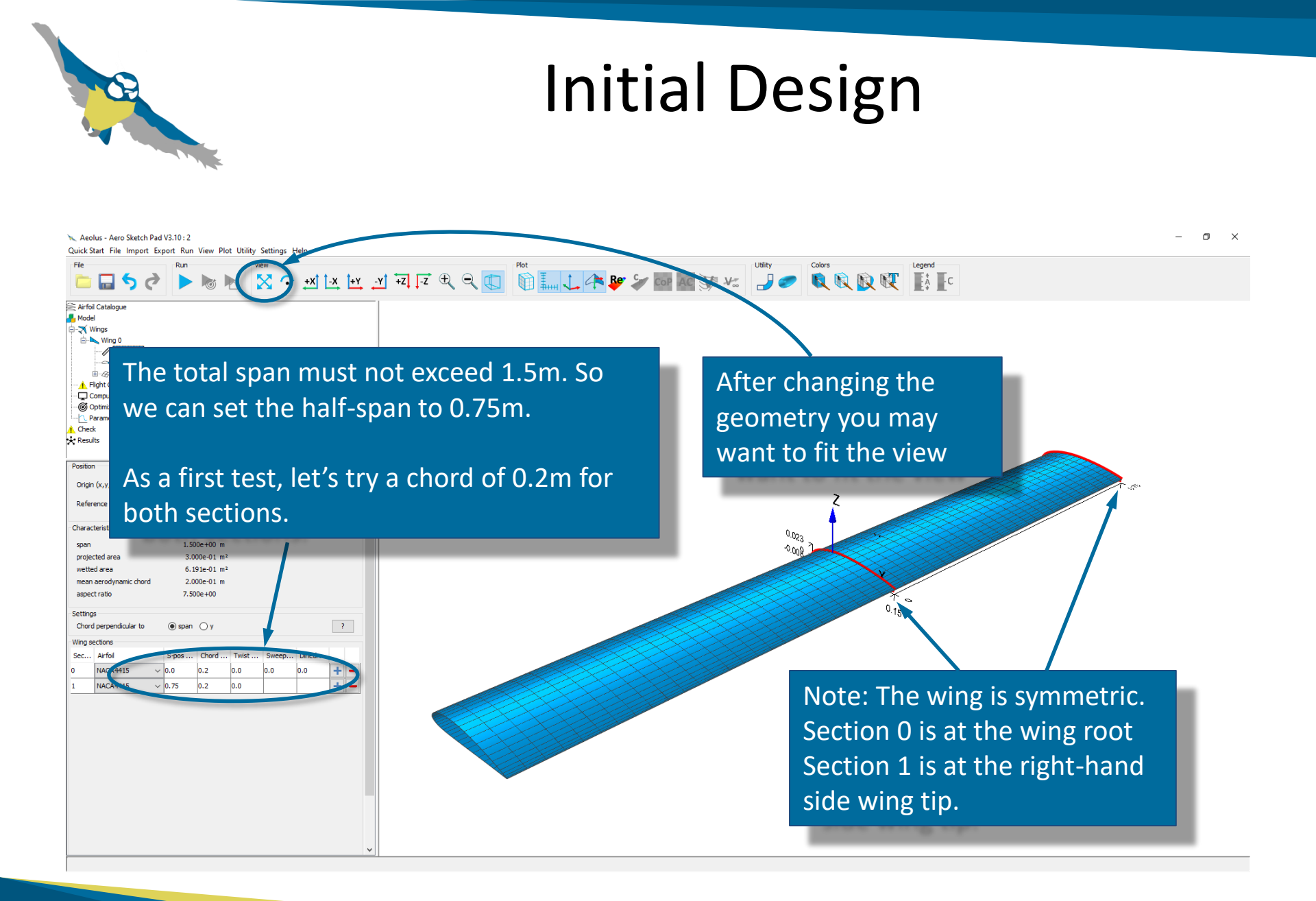

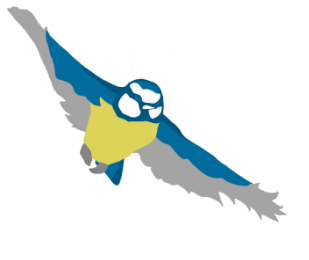

#### Main requirements of a horizontal tail plane (HTP)

- Provide aerodynamic forces to ensure static and dynamic longitudinal stability
- Pitch control for manoeuvres
- Trim for steady flight at different speeds

#### Positioning of the HTP:

- X: Typically, the HTP is located downstream of the main wing at a distance of 40-50% of the wing span. With a wing span of 1.5 m we can assume x= 0.7 m.
- Y: Use y= 0 for a symmetric aircraft
- Z: The HTP should be at a sufficiently high z-position to avoid turbulences from the propeller hitting the HTP and causing vibrations. Assume z= 0.2 m.

Surface and aspect ratio: As a rule of thumb, assume 10% of the main wing. That is  $\approx 0.03 \text{ m}^2$ . In view of the aircraft stall characteristics, the HTP must stall later than the main wing. Therefore, the aspect ratio should be smaller than the aspect ratio of the main wing.

**Airfoil**: The HTP must be able to provide positive and negative lift forces. Symmetric airfoils, such as the NACA0012 are preferred as they provide good stall characteristics for positive and negative angles of attack.

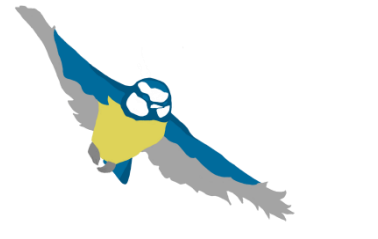

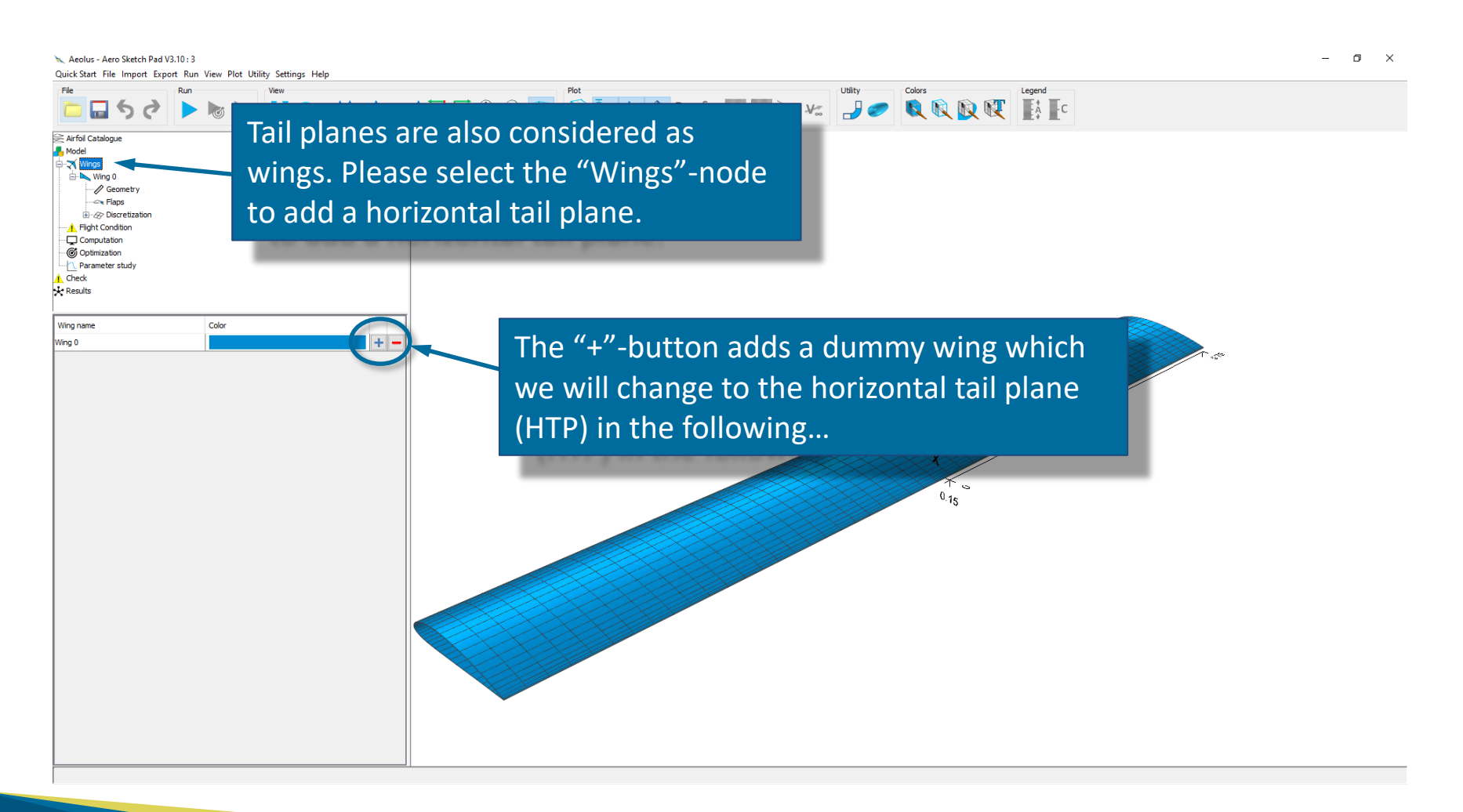

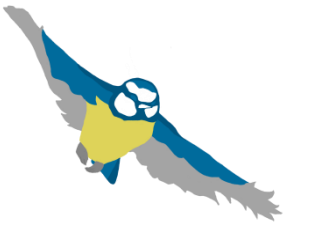

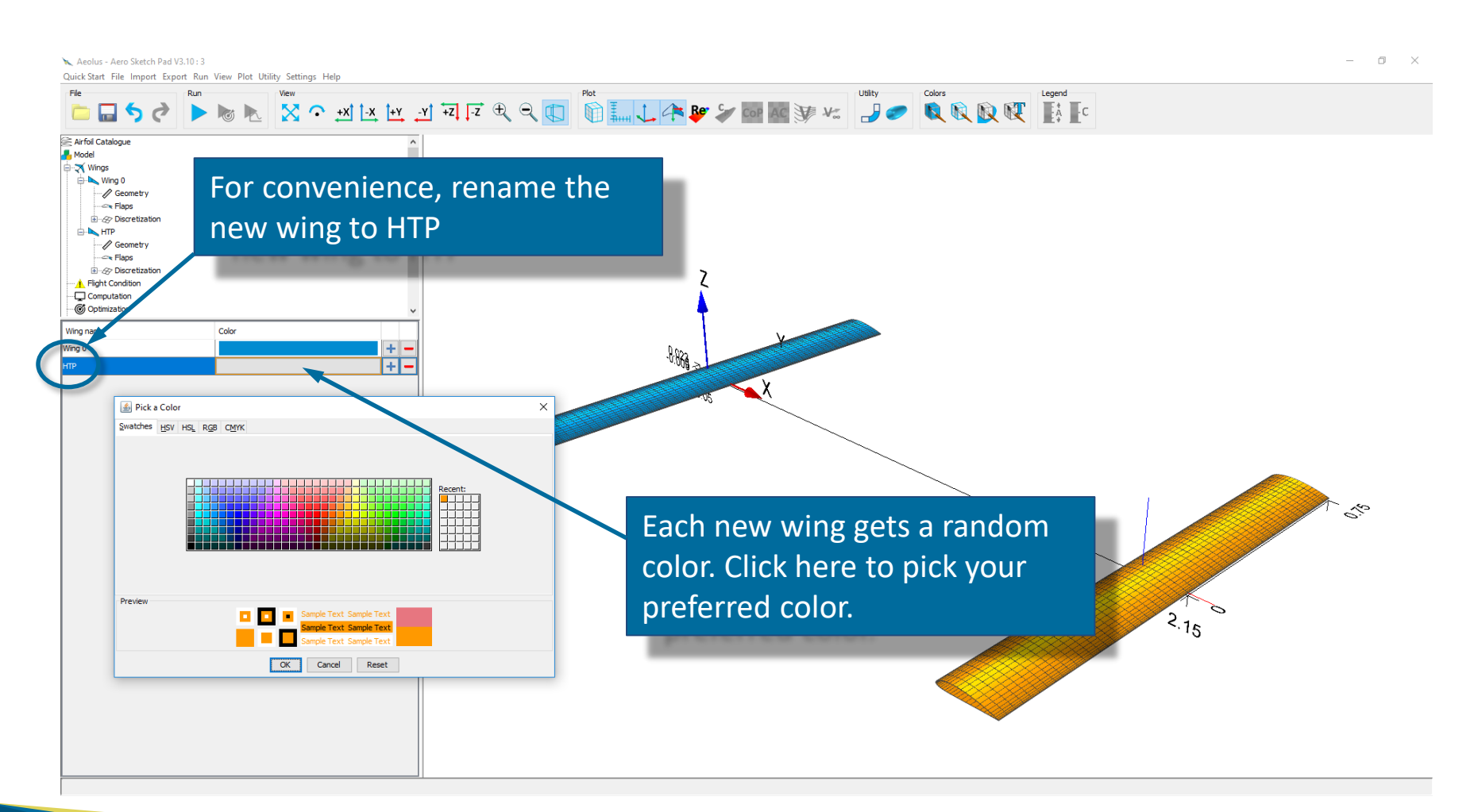

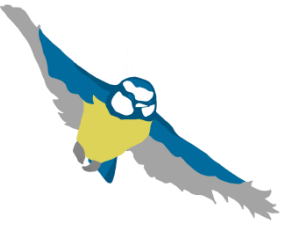

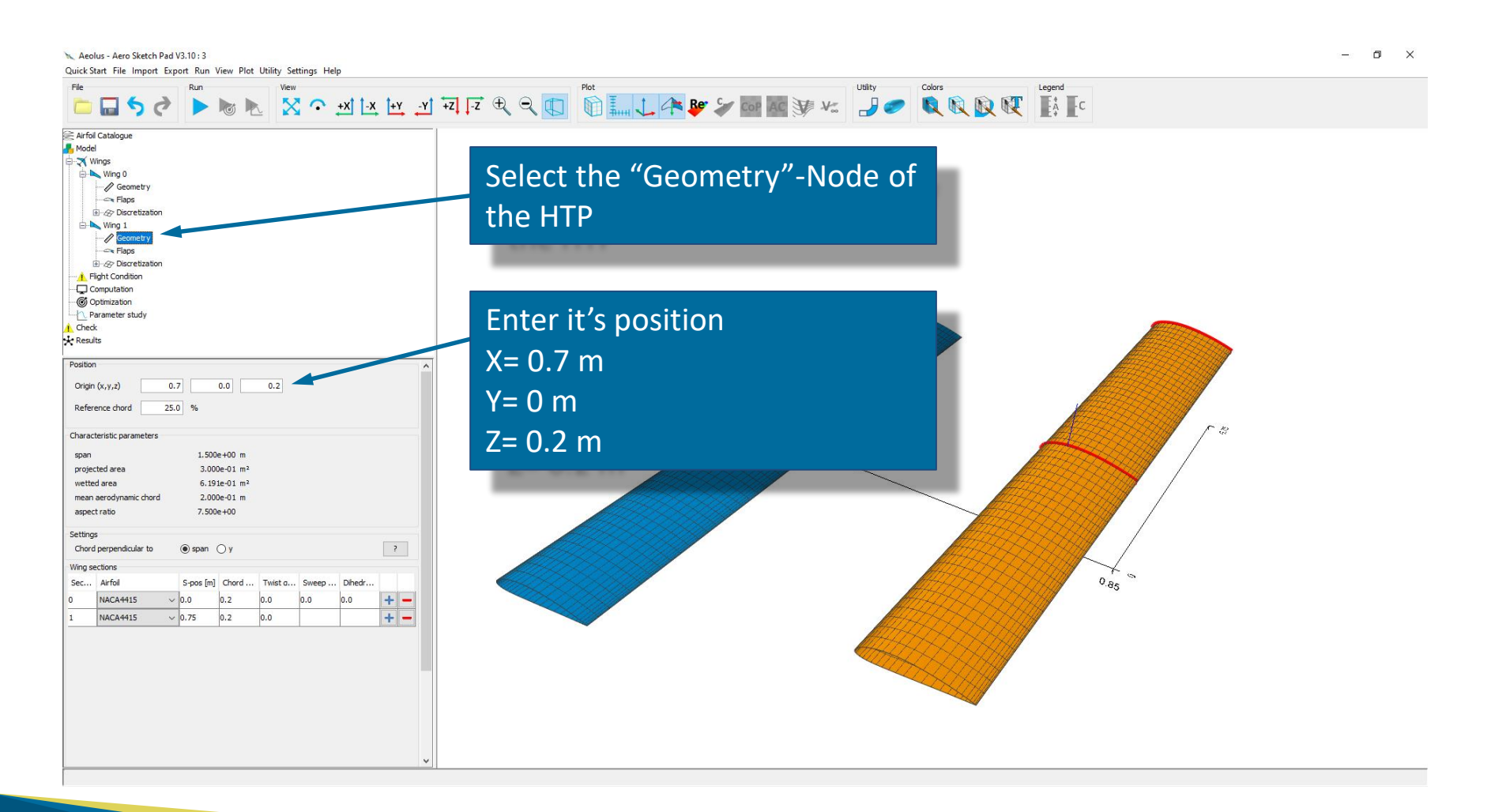

![](_page_13_Picture_0.jpeg)

![](_page_13_Picture_2.jpeg)

![](_page_14_Picture_0.jpeg)

![](_page_14_Picture_2.jpeg)

![](_page_15_Picture_0.jpeg)

![](_page_15_Picture_1.jpeg)

![](_page_15_Picture_2.jpeg)

![](_page_16_Picture_0.jpeg)

![](_page_16_Picture_2.jpeg)

![](_page_17_Picture_0.jpeg)

![](_page_17_Picture_2.jpeg)

![](_page_18_Picture_0.jpeg)

#### Which flight condition should be modeled?

There is a number of different flight conditions at which the aircraft should be analysed in view of performance and stability. For example

- Cruise
- Take-off and landing
- Maneuvers
- Loiter

In this tutorial, the defined mission is aerial mapping. We can expect that the aircraft will be operated in cruise flight most of the time, and that the aircraft performance largely depend on it's cruise flight characteristics.

So it is a good starting point to tailor the global wing dimensions to this primary condition in a first step.

![](_page_19_Picture_0.jpeg)

| Aeolus - Aero Sketch Pad V3.10 : 4     Outple Sketch File Jamest Functions View Dist Utility, Satisana Hala | -                                                   | o ×      |
|----------------------------------------------------------------------------------------------------|-----------------------------------------------------|----------|
| File Run View View View View View                                                                           |                                                     |          |
|                                                                                                    |                                                     |          |
| Mintoi Catalogue                                                                                            | Flight condition                                    |          |
| -→ Wings                                                                                                    | 15,000                                              |          |
| Gaps<br>Gaps<br>B-∞ Flaps<br>B-∞ Discretization                                                             | 14,000                                              |          |
| Geometry                                                                                                    |                                                     | 0.5      |
| Construction                                                                                                | Enter the cruise flight                             |          |
| Computation                                                                                                 |                                                     |          |
| © Optimization                                                                                              | parameters:                                         |          |
| Level Parameter study                                                                                       |                                                     |          |
| kesults                                                                                                    |                                                     |          |
|                                                                                                    |                                                     |          |
| larget Lift                                                                                                 | - Aircraft weight:                                  |          |
| Aircraft weight 58.9 [N]                                                                                    |                                                     |          |
| Load factor 1.0 [-]                                                                                         | 6 kg * 9.81m/s <sup>2</sup> ≈ 58.9 N                |          |
| Target lift 5.890e+01 [N]                                                                                   |                                                     |          |
| Dynamic Pressure                                                                                            |                                                     |          |
| Fluid Air 🗸                                                                                                 |                                                     |          |
| True speed 30.0 [m/s]                                                                                       | - Cruise speed: 30m/s                               |          |
| Altitude 1000.0 [m]                                                                                         | Cruise speed. Jointys                               |          |
| Density 1.111e+00 [ka/m³]                                                                                   |                                                     |          |
| Dynamic pressure 4.998e+02 [Pa]                                                                             |                                                     |          |
| Estimation of Lift Coefficient and Mach Number                                                              | (1/1)                                               |          |
| Cl 0.3571 r.1                                                                                               |                                                     |          |
|                                                                                                    |                                                     |          |
| ma 0.089 [-]                                                                                                |                                                     |          |
| Viscous Drag                                                                                                |                                                     |          |
| Dynamic viscosity 1.762e-05 [Pa s]                                                                          |                                                     |          |
| Kinematic viscosity 1.586e-05 [m <sup>2</sup> /s]                                                           |                                                     |          |
| Reynolds number min 9,707e+04 [-]                                                                           |                                                     |          |
| Reynolds number max 3.783e+05 [-]                                                                           |                                                     | 0 145 15 |
| Viscous drag coefficient 0.005 [-]<br>(refers to wetted area)                                               | True speed [m/s]                                    |          |
| V 01 40y                                                                                                    | ▼ Flight condition — Lift coefficient — Mach number |          |

![](_page_20_Picture_0.jpeg)

| The viscous drag coefficient depends on the airfoil and the Reynolds number (see next slice)                                                                                                    | Aeolus - Aero Sketch Pad V3.10 : 4         | - Ø                                                                                                    |
|----------------------------------------------------------------------------------------------------|--------------------------------------------|----------------------------------------------------------------------------------------------------|
| Fight condition<br>Fight condition<br>Fight                                                                                                    | Bun                                        | Venny sensing repr                                                                                                    |
| Flight condition<br>Flight condition<br>Flight condi                                                                                                    | <b>□ □ ○</b> <i>?</i> <b>○ ■</b>           | 🖞 🖸 🖓 🔊 🔊 🖉 🖉 🖉 🖉 🐨 🐨 🖉 🖉 🖉 🖉 🐨 🐨 🐨 🐨 🐨 🖉                                                                                                    |
| <pre>show we we we we we we we we we we we we we</pre>                                                                                                    | irfoil Catalogue                           | Flight condition                                                                                                    |
| <pre>Note of the second of the second of the</pre>                                                                                                    | 🔨 Wings                                    | 15,000                                                                                                    |
| <pre></pre>                                                                                                    | Wing 0                                     | 14,500                                                                                                    |
| 13.000       13.000         13.000       13.000         13.000       13.000         13.000       13.000         13.000       13.000         13.000       13.000         13.000       13.000         13.000       13.000         13.000       13.000         13.000       13.000         13.000       13.000         13.000       10.000         13.000       10.000         13.000       10.000         10.000       9.000         10.000       9.000         10.000       9.000         10.000       9.000         10.000       9.000         10.000       9.000         9.000       9.000         9.000       9.000         9.000       9.000         9.000       9.000         9.000       9.000         9.000       9.000         9.000       9.000       10.000       10.000         9.000       10.000       10.000       10.000       10.000       10.000         9.000       10.000       10.000       10.000       10.000       10.000       10.000 <td>Geometry</td> <td>14,000</td>                                                                                                    | Geometry                                   | 14,000                                                                                                    |
| <pre>http://withouter.minipublic in the interview of the interview of the</pre>                                                                                                    | Biscretization                             | 13,500                                                                                                    |
| <pre>     Preater with restrict restrict restric</pre>                                                                                                    | HTP                                        |                                                                                                    |
| <pre>server state<br/>Construction<br/>Construction</pre>                                                                                                    | Geometry                                   | 12,500                                                                                                    |
| Subscription         Observation         Observation         Observation         Premeter hardy         obs         etch         star         etch         star         star <tr< td=""><td>Generation</td><td></td></tr<>                                                                                                    | Generation                                 |                                                                                                    |
| Domension<br>Preventer ruly<br>of<br>sale<br>sale                                                                                                    | Flight Condition                           |                                                                                                    |
| youndaring<br>youndaring<br>yound                                                                                                    | Computation                                |                                                                                                    |
| is a loss of the service of the service of the serv                                                                                                    | Parameter study                            |                                                                                                    |
| Alls<br>etch<br>etch<br>escarture grave<br>etch<br>escarture grave<br>etch<br>escarture grave<br>etch<br>escarture grave<br>etch<br>escarture grave<br>escarture grave                                                                                                    | eck                                        |                                                                                                    |
| etit<br>saftweight <u>530</u> M<br>decive <u>10</u> 0<br>servet <u>5000</u><br>servet <u>5000</u><br>decive <u>300</u> M<br>servet <u>5000</u><br>servet <u>10000</u> M<br>servet <u>10000</u> M<br>servet <u>100000</u> M<br>servet <u>10000</u> M<br>servet <u>100000</u> M | sults                                      |                                                                                                    |
| And a strain which is a set of the set of the set of th                                                                                                    | a+116                                      | 9,500                                                                                                    |
| raft weight       95 0       0         d factor       10       0         peift       5800-00       0         d                                                                                                    | eturt                                      | 9,000                                                                                                    |
| d factor       10       []         getif       5.806+61       [M]         mic Presure                                                                                                    | raft weight 58.9 [N]                       |                                                                                                    |
| get ft       5.500-01       01       02       02       02       02       02       02       02       02       02       02       02       02       02       02       02       02       02       02       02       02       02       02       02       02       02       02       02       02       02       02       02       02       02       02       02       02       02       02       02       02       02       02       02       02       02       02       02       02       02       02       02       02       02       02       02       02       02       02       02       02       02       02       02       02       02       02       02       02       02       02       02       02       02       02       02       02       02       02       02       02       02       02       02       02       02       02       02       02       02       02       02       02       02       02       02       02       02       02       02       02       02       02       02       02       02       02       02       02       02                                                                                                    | d factor 1.0 [-]                           | $E_{3,000}$                                                                                                    |
| are Pressare       30.0       [ms]         d       image       30.0       [ms]         se speed       30.0       [ms]         state       1111e-00       [ps]         state       1111e-00       [ps]         state       0.09       [d]         state       0.09       [d]         state       1.762e-05       [ms]         state       1.762e-05       [ms] </td <td>get lift 5.890e+01 [N]</td> <td></td>                                                                                                    | get lift 5.890e+01 [N]                     |                                                                                                    |
| d<br>e speed<br>1000 [m]<br>wity 1111600 [bg/m]<br>wity 1111600 [bg/m]<br>with pressure 4.998e+02 [Pa]<br>with pressure 4.998e+02 [Pa]                                                                                                    |                                            |                                                                                                    |
| d ar 0 0 0 0 0 0 0 0 0 0 0 0 0 0 0 0 0 0                                                                                                    | amic Pressure                              | ¥ 6500                                                                                                    |
| aged       30.0       [m/s]         hude       1000.0       [m]         nsiv       1.111e+00       [sg/m <sup>3</sup> ]         namic pressure       4.998e+02       [Pa]         namic pressure       4.998e+02       [Pa]         namic pressure       4.998e+02       [Pa]         namic pressure       4.998e+02       [Pa]         namic pressure       4.998e+02       [Pa]         namic pressure       0.3571       [-]         0.039       [-]       Intervise on the airfoil and the pressure         namic viscosity       1.762e+05       [Pa]         namic viscosity       1.762e+05       [Pa]         namic viscosity       1.762e+05       [Pa]         namic viscosity       1.762e+05       [Pa]         namic viscosity       1.762e+05       [Pa]         namic viscosity       1.762e+05       [Pa]         namic viscosity       1.762e+05       [Pa]         node number ma       3.703e+05       [Pa]         node dag coefficient       0       5       10       15       20       25       20       25       20       25       20       25       20       25       20       25       20                                                                                                    | id Air 🗸                                   |                                                                                                    |
| ade 1000 mil 5,000 5,000                                                                                                    | e speed 30.0 [m/s]                         |                                                                                                    |
| sty 1.11E+00 [g/m <sup>3</sup> ]<br>anic pressure 4.998e+02 [Pa]<br>ation of Lift Coefficient and Manuber<br>0.3571 [-]<br>0.059 [-]<br>us Drag<br>anic viscosity 1.762e-05 [Pa]<br>anic viscosity 1.762e-05 [Pa]<br>anic vis                                                                                                    | tude 1000.0 [m]                            | 5,500                                                                                                    |
| The viscous drag coefficient<br>depends on the airfoil and the<br>depends on the airfoil and the<br>Reynolds number (see next<br>slide)<br>0 5 10 15 20 25 20 35 40 45 50 55 60 65 70 75 80 85 90 95 100 105 110 115 120 125 130 135 140                                                                                                    | vity 1 1110+00 [kg/m3]                     |                                                                                                    |
| The Viscous drag coefficient<br>atom of Lift Coefficient and Mach Number<br>atom of Lift Coefficient and Mach Number                                                                                                    | amic preprinte 4 998e ±07 [Pa]             | The viewous due coefficient                                                                                                    |
| alada of ult Coefficient 1,752-05 [P3 6]<br>and survey maximized sources from the surface of the surface of the s                                                                                                    | initic pressure 4.550e+62 [Fb]             | I ne viscous drag coefficient                                                                                                    |
| depends on the airfoil and the<br>support<br>name: viscestly 1.752+05 [m³/6]<br>mode number mi 3.703+e40 {-1}<br>support number mi 3.703+e40 {-1}<br>support number mi 3.703+e40 {-1}<br>sup                                                                                                    | nation of Lift Coefficient and Mach Number |                                                                                                    |
| 0.099       [-]         sus Drag       Inside-105         namic viscosity       1.752e-05         mark viscosity       1.556e-05         mark viscosity       1.556e-05         mark viscosity       1.556e-05         mark viscosity       1.556e-05         mark viscosity       1.556e-05         mark viscosity       1.556e-05         mark viscosity       1.556e-05         mark viscosity       1.556e-05         mark viscosity       1.556e-05         mode multiple min       9.707e+04         0       5       10       15       20       25       30       35       40       45       50       55       60       65       70       75       80       85       90       95       100       105       110       115       120       125       130       135       140         True speed [m/s]                                                                                                    | 0.3571 [-]                                 | depends on the airtoil and the                                                                                                    |
| Support       Reynolds number (see next         namic viscosity       1.762-05         issector       [m]/i         ynolds number mis       3.762-05         ynolds number mis       3.762-05         jourgeficient       0         0       5       10       15       20       25       30       35       40       45       50       55       60       65       70       75       80       85       90       95       100       105       110       115       120       125       130       135       140         rule speed       [m]/s]       0       5       10       15       20       25       30       35       40       45       55       60       65       70       75       80       85       90       95       100       105       110       115       120       125       130       135       140                                                                                                    | 0.089 [-]                                  |                                                                                                    |
| namic viscosity 1.752e-05 [Pa s]<br>medic viscosity 1.556e-05 [m <sup>2</sup> /d]<br>ynolds number ma<br>3.783e+05 []<br>toous drag coefficient 0.005 []<br>0 5 10 15 20 25 30 35 40 45 50 55 60 65 70 75 80 85 90 95 100 105 110 115 120 125 130 135 140<br>True speed [m/s]                                                                                                    | ous Drag                                   | Reynolds number (see next                                                                                                    |
| and viscosity       1.586-05       [m*/6]         genetic viscosity       1.586-05       [m*/6]         ynolds number mis       3.763e+05       []         outs drag coefficient       0.005       []         0       5       10       15       20       25       30       35       40       45       50       55       60       65       70       75       80       85       90       95       100       105       110       115       120       125       130       135       140         True speed       [m/s]       10       15       20       25       30       35       40       45       50       55       60       65       70       75       80       85       90       95       100       105       110       115       120       125       130       135       140                                                                                                    | -<br>namic viscosity 1.762e-05 [Pare]      | Reynolds humber (see next                                                                                                    |
| SIICE)<br>SIICE<br>solds number min 9.707e144 [-]<br>solds number min 9.707e144 [-]<br>solds number mi                                                                                                    | amplic viscosity 1.702000 [Pd S]           |                                                                                                    |
| molds number max 3,783e405 [-] 0 5 10 15 20 25 30 35 40 45 50 55 60 65 70 75 80 85 90 95 100 105 110 115 120 125 130 135 140                                                                                                    | enable viscosity 1.500e-05 [M*/S]          | Slide)                                                                                                    |
| noos numeer max 3,743e403 []<br>0 5 10 15 20 25 30 35 40 45 50 55 60 65 70 75 80 85 90 95 100 105 110 115 120 125 130 135 140<br>True speed [m/s]                                                                                                    | noias number min 9.707e+04 [-]             |                                                                                                    |
| xxxx drag coefficient 0.005 [-]                                                                                                    | eynolds number max 3.783e+05 [-]           | × 0 5 10 15 20 25 30 35 40 45 50 55 60 65 70 75 80 85 90 95 100 105 110 115 120 125 130 135 140 1                                                                                                    |
| rue apecu [in/a]                                                                                                    | cous drag coefficient 0.005 [-]            | True speed [m/s]                                                                                                    |
| rers to wetted area)                                                                                                    | ters to wetted area)                       | V Flight specific Address High specific Address High specific Addr |

![](_page_21_Picture_0.jpeg)

The total aircraft drag  $D_{tot}$  is comprised of induced drag  $D_{ind}$  and viscous drag  $D_{visc}$ :

$$D_{tot} = D_{ind} + D_{visc}$$

Induced drag is calculated automatically in Aeolus ASP, whereas viscous drag is very difficult to predict with numerical methods and is therefore mostly based on experimental data. These data typically have the form of coefficients for viscous drag  $C_{d,visc}$  and allow the computation of the viscous drag force from

$$D_{visc} = q \; S_{wet} \; C_{d,visc,wet}$$

or

$$D_{visc} = q \; S_{proj} \; C_{d,visc,proj}$$

with

| q                 | dynamic pressure                                            |
|-------------------|-------------------------------------------------------------|
| S <sub>wet</sub>  | wetted wing area                                            |
| S <sub>proj</sub> | projected wing area                                         |
| $C_{d,visc,wet}$  | viscous drag coefficient, refers to the wetted wing area    |
| $C_{d,visc,proj}$ | viscous drag coefficient, refers to the projected wing area |
|                   |                                                             |

![](_page_22_Picture_0.jpeg)

In Aeolus ASP, the coefficient  $C_{d,visc,wet}$  must be provided as an input in the "Flight Condition" panel.

The default value is 0.005, which is a fairly good estimation for the most fixed-wing UAV cases.

| Dynamic viscosity        | 1.792e-05 | [Pas]  |
|--------------------------|-----------|--------|
| Kinematic viscosity      | 1.483e-05 | [m²/s] |
| Reynolds number min      | 1.038e+05 | [-]    |
| Reynolds number max      | 4.0450+05 | [-]    |
| Viscous drag coefficient | 0.005     | [-]    |
| (refers to wetted area)  |           |        |

However, let us see how more reliable data can be found. Note, that  $C_{d,visc,wet}$  mainly depends on

- the Reynolds number (Re) and
- the airfoil

![](_page_23_Figure_0.jpeg)

![](_page_24_Picture_0.jpeg)

Airfoil data sheets are available from various online sources, such as <u>http://airfoiltools.com</u>. Search for NACA4415 and click on "Airfoil details" (<u>http://airfoiltools.com/airfoil/details?airfoil=naca4415-il</u>).

| Airfoil database search                                                                                          |                                                                                        |                                                                                                    |
|----------------------------------------------------------------------------------------------------|----------------------------------------------------------------------------------------|----------------------------------------------------------------------------------------------------|
| Search the 1636 airfoils available in the databa<br>preview picture. There are links to the original<br>numbers. | ases filtering by name, thicknes<br>airfoil source and dat file and th                 | s and camber. Click on an airfoil image to display a large<br>te details page with polar diagrams for a range of Reynol |
| Text search                                                                                                    | NACA4415                                                                               | Optional                                                                                                    |
| Maximum thickness(%)                                                                                             |                                                                                        | Optional                                                                                                    |
| Minimum thickness(%)                                                                                             |                                                                                        | Optional                                                                                                    |
| Maximum camber(%)                                                                                                |                                                                                        | Optional. Symmetrical airfoils = 0                                                                                      |
| Minimum camber(%)                                                                                                |                                                                                        | Optional                                                                                                    |
| Group                                                                                                    | All 🗸                                                                                  |                                                                                                    |
| Sort                                                                                                    | Key (a to z)                                                                           | $\overline{}$                                                                                                    |
| Search                                                                                                    |                                                                                        |                                                                                                    |
| Investment (<br>▷ Investment Cai<br>× Factory Price. t                                                           | Casting OEM - Manufacturers To<br>sting Manufacturers To Custom Made<br>tiangongjm.com | b Custom Made<br>t, Good Quality, OPEN                                                                                  |
| (naca4415-il) NACA 4415                                                                                          |                                                                                        | Airfoil details                                                                                                    |
|                                                                                                    | AirfoilTools.com                                                                       | Add to comparison                                                                                                    |
|                                                                                                    | Max thick<br>Max cam                                                                   | ness 15% at 30.9% chord Lednicer format dat file<br>ber 4% at 40.2% chord Selig format dat file                         |
| NACA 4415                                                                                                    | Source U                                                                               | IUC Airfoil Coordinates Database Source dat file                                                                        |
|                                                                                                    |                                                                                        |                                                                                                    |
|                                                                                                    | Page 1 of 1                                                                            |                                                                                                    |

![](_page_25_Picture_0.jpeg)

We are now looking for curves with Re = 400,000 and  $N_{krit} \ge 9$  assuming a clean wing surface.

![](_page_25_Figure_3.jpeg)

The required coefficient  $C_{d,visc,proj}$  can be approximated from the value of Cd at Cl=0 as shown below:

![](_page_25_Figure_5.jpeg)

![](_page_26_Picture_0.jpeg)

From the results

 $C_{d,visc,proj}^{Re=200,000} \approx 0.015$  $C_{d,visc,proj}^{Re=500,000} \approx 0.009$ 

we can approximate a value for Re = 400,000, which is:

 $C_{d,visc,proj}^{Re=400,000}\approx 0.011$ 

Note, that the index "proj" is added to differentiate the database values, which typically refer to the projected area, from the Aeolus ASP coefficient  $C_{d,visc,wet}$ , which must refer to the wetted area. The conversion from "projected" to "wetted" can easily be done:

$$C_{d,visc,wet} = C_{d,visc,proj}^{Re=400,000} \underbrace{\cdot \frac{S_{proj}}{S_{wet}}}_{\approx 0.5}$$

$$C_{d,visc,wet} = 0.0055$$

![](_page_27_Picture_0.jpeg)

| 📐 Aeolus - Aero Sketch Pa      | ad V3.10 : 4                |                           |                                                                                                    | – o ×             |
|--------------------------------|-----------------------------|---------------------------|----------------------------------------------------------------------------------------------------|-------------------|
| Quick Start File Import I      | xport Run View              | lot Utility Settings Help |                                                                                                    |                   |
| File                           | Run                         | View                      |                                                                                                    |                   |
| 👝 🎮 之 G                        |                             |                           | Y +2] +2 U U 🛄 U 🚛 🖵 🚧 🦋 🖉 🔤 🌆 🛞 🎋 🚽 🥏 🖉 🖏 🕼 🖉 🖉                                                                |                   |
| Airfoil Catalogue              |                             |                           | Flight condition                                                                                                |                   |
| Model                          |                             |                           |                                                                                                    |                   |
| 🖨 🛰 Wing 0                     |                             |                           | 14,500                                                                                                    |                   |
| Geometry                       |                             |                           | 14 000                                                                                                    |                   |
| Flaps                          |                             |                           |                                                                                                    |                   |
|                                |                             |                           | 13,000                                                                                                    | 0.5               |
| Geometry                       |                             |                           | 13,000                                                                                                    | T                 |
|                                |                             |                           |                                                                                                    |                   |
| Generation                     |                             |                           |                                                                                                    |                   |
| Computation                    |                             |                           |                                                                                                    |                   |
| Optimization                   |                             |                           |                                                                                                    |                   |
| Parameter study                |                             |                           |                                                                                                    |                   |
| Results                        |                             |                           |                                                                                                    |                   |
|                                |                             |                           |                                                                                                    |                   |
| Target Lift                    |                             |                           |                                                                                                    |                   |
| Aircraft weight                | 58.9 [N]                    |                           | 9,000                                                                                                    |                   |
|                                |                             |                           |                                                                                                    |                   |
| Load factor                    | 1.0 [-]                     |                           |                                                                                                    |                   |
| Target lift                    | 5.890e+01 [N]               |                           |                                                                                                    |                   |
| Dynamic Pressure               |                             |                           |                                                                                                    |                   |
|                                |                             |                           |                                                                                                    |                   |
| Huid Air                       | $\sim$                      |                           |                                                                                                    |                   |
| True speed                     | 30.0 [m/s                   |                           |                                                                                                    |                   |
| Altitude                       | 1000.0 [m]                  |                           |                                                                                                    |                   |
| Density                        | 1.111e+00 [kg/              | n°]                       |                                                                                                    |                   |
| Dynamic pressure               | 4.998e+02 [Pa]              | Einall                    | lly optor the value                                                                                             |                   |
| Estimation of Lift Coefficient | and Mach Number             | Filidi                    | iny, enter the value in a second second second second second second second second second second second second s |                   |
| a                              | 0.3571 [-]                  |                           | NEE horo                                                                                                    |                   |
| Ма                             | 0.089 [-]                   | 0.005                     |                                                                                                    |                   |
| Viscous Drag                   |                             |                           |                                                                                                    |                   |
| Duppeis viesesity              | 1 7626 05 50-               |                           | 1.500                                                                                                    |                   |
| Dynamic viscosity              | 1.702e-05 [Pa               |                           |                                                                                                    |                   |
| kinematic viscosity            | 1.586e-05 [m <sup>2</sup> / |                           |                                                                                                    |                   |
| Reynolds number min            | 9.707e+04 [-]               |                           |                                                                                                    |                   |
| Reynolds number max            | 3.783e+05                   |                           |                                                                                                    | 30 135 140 145 15 |
| Viscous drag coefficient       | 0.0055 [-]                  |                           | True speed [m/s]                                                                                                | 110 110 100       |
| (refers to wetted area)        |                             |                           |                                                                                                    |                   |
|                                |                             |                           | Flight condition — Lift coefficient — Mach number                                                               |                   |

![](_page_28_Picture_0.jpeg)

![](_page_28_Picture_1.jpeg)

![](_page_28_Picture_2.jpeg)

![](_page_29_Picture_0.jpeg)

![](_page_29_Picture_2.jpeg)

![](_page_30_Picture_0.jpeg)

• The strip distribution option "Outboard" increases the panel density at the wing tip and enables a better resolution of the surface pressures in this area.

![](_page_30_Figure_3.jpeg)

![](_page_31_Picture_0.jpeg)

- The strip distribution option "Outboard" increases the panel density at the wing tip and enables a better resolution of the surface pressures in this area.
- Note the improved resolution of the surface pressure

![](_page_31_Picture_4.jpeg)

![](_page_32_Picture_0.jpeg)

![](_page_32_Picture_2.jpeg)

![](_page_33_Picture_0.jpeg)

| CuickStart File         Import Run View Plot Utility Settings         Help           File         Run         View | Plot Utility Colors Legend                            |
|----------------------------------------------------------------------------------------------------|-------------------------------------------------------|
|                                                                                                    | +z]                                                   |
| Computation                                                                                                    | Lift-to-drag as a function of true speed and altitude |
| Optimization                                                                                                    | 15.000 1                                              |
| Check                                                                                                    | 14.500-                                               |
| Results                                                                                                    |                                                       |
|                                                                                                    | 14,000                                                |
| CI(AOA)                                                                                                    | 13,500                                                |
| Col(AOA)                                                                                                    | 13,000                                                |
| • Lift-to-Drag(v,h)                                                                                                | 12,500                                                |
| Cdi(Cl)                                                                                                    | 12,000                                                |
| • Cd(Cl)                                                                                                    |                                                       |
| Wing U                                                                                                    |                                                       |
| Pressure distribution                                                                                              | 11,000                                                |
| Pressure distribution 3D                                                                                           | 10,500                                                |
| Pressure distribution 2D                                                                                           | 10,000                                                |
| Aerodynamic coefficients                                                                                           | 9,500                                                 |
|                                                                                                    | 9,000                                                 |
| • Cu(y)                                                                                                    | 185                                                   |
| + CI(AOA)                                                                                                    |                                                       |
| Cdi(ADA)                                                                                                    |                                                       |
| Cm(AOA)                                                                                                    |                                                       |
| Elift distribution                                                                                                 | 🖞 🛱 7,000 I I NE LITT/Drag ratio in                   |
| <ul> <li>Lift-to-Drag(v,h)</li> </ul>                                                                              |                                                       |
|                                                                                                    | for the current flight                                |
| Approximation:                                                                                                    | the current light                                     |
| $Cd(Q) = 1.200 dQ + 7.00 dQ + 2.206e-02 Q^2$                                                                       | 5,500                                                 |
| CurrentLift/Drag = 19.41 at Cl = 0.3561                                                                            | 5,000    Condition is 19,4                            |
| Maximum Lift/Drag = 20.29 at Cl = 0.4801                                                                           | 4,500                                                 |
|                                                                                                    | 4,000                                                 |
| AOA [deg] CI [-] Cdi [-] Cd [-]                                                                                    | 3,500                                                 |
| -3.000 0.0719 8.774e-04 1.222e-02<br>5.000 0.7326 2.788e-02 3.922e-02                                              | 3000                                                  |
| 10.000 1.1351 6.694e-02 7.828e-02                                                                                  |                                                       |
| 0.421 0.3561 7.011e-03 1.835e-02                                                                                   | 2,500                                                 |
|                                                                                                    | 2,000                                                 |
|                                                                                                    | 1,500                                                 |
|                                                                                                    | 1,000                                                 |
|                                                                                                    | 500                                                   |
|                                                                                                    |                                                       |
|                                                                                                    |                                                       |
|                                                                                                    |                                                       |
|                                                                                                    |                                                       |
|                                                                                                    | Current Lift-to-Drag at current Flight Condition      |

![](_page_34_Picture_0.jpeg)

A solution A set Cluster Deal V2 10 (1)

| Quick Start File Import Export Run View Plot Utility Settings Help                                                                                                    |                                                                                                    |
|----------------------------------------------------------------------------------------------------|----------------------------------------------------------------------------------------------------|
|                                                                                                    | 72] [72] ⊕, ♀, @] [10] [11] [12] [12] [12] [12] [12] [12] [12                                               |
| Computation                                                                                                    | Lift-to-drag as a function of true speed and altitude                                                       |
|                                                                                                    | The Lift/Drag ratio could be<br>increased to 20.3 at the same                                               |
| Ca(C)     Wing 0     Wing 1     Wing 2 summary     Pressure distribution     Pressure distribution 3D     Pressure distribution 3D     Pressure 3D     Pressure 3D     Presstres 3D     Pressure 3D     Pressore 3D     Pressure 3D | altitude, if the airpeed would be decreasded to $\approx 26$ m/s.<br>That is, the wing is not 200           |
| Approximation:         Cd(CI) = 1 - 300 - 500 - 500 - 600 - 2012           Current Lift/Drag = 19-41 at CI = 0.3561                                                                                                    | optimized for our target speed<br>of 30 m/s.                                                                |
| Meximum UHt/Drag =         20.29 at Cl =         0.4801           AOA [deg]         Cl [-]         Cd [-]         Cd [-]           -3.000         0.0719         8.774-04         1.222-02           5.000         0.7326         2.788-02         3.922-02           10.000         1.1351         6.694-02         7.828-02           0.421         0.3561         7.011e-03         1.835e-02                                                                                                    | 4,500<br>4,000<br>3,500<br>3,500<br>2,500<br>2,500<br>1,500<br>1,500<br>1,500<br>0                          |
|                                                                                                    | 0 2 4 6 8 10 12 14 16 18 20 22 24 26 28 30 32 34 36 38 40 42 44 46 48 50 52 54 56 58 60<br>True speed [m/s] |

![](_page_35_Picture_0.jpeg)

![](_page_35_Figure_2.jpeg)

![](_page_36_Picture_1.jpeg)

![](_page_37_Picture_0.jpeg)

Finally, you can optimize the wing shape using the built-in optimization feature. All of the geometry parameters are accessible for optimization. To keep this example simple, only the following **design variables** shall be optimized:

- Root chord length
- Tip chord length
- Tip twist

According to the mission requirements, the UAV must be efficient and should fly as far as possible. Therefore, a good objective is to **maximize the Lift/Drag-ratio** which is a measure of efficiency.

![](_page_38_Picture_2.jpeg)

![](_page_39_Picture_0.jpeg)

![](_page_39_Picture_2.jpeg)

![](_page_40_Picture_1.jpeg)

![](_page_41_Picture_0.jpeg)

The last step is the definition of constraints. Depending on the optimization problem, constraints can be required to avoid any unfeasible results.

It is good practice to start a first optimization without any constraints. You can then inspect the result and decide which constraints are required. In our example, the optimization will result in a very small wing area and hence high local lift coefficients.

Note, that a typical airfoil stalls at approximately  $c_{l,max} \approx 1.3$ . Again, more specific data can be found from the drag polar, as shown in the example below:

![](_page_41_Figure_5.jpeg)

![](_page_42_Picture_0.jpeg)

To be conservative, we assume

$$c_{l,max} = 1.2$$

as the maximum lift coefficient, which the airfoil can provide before stall onset.

In view of the mission, the UAV should be able to perform a maneuver with a max load factor  $n_{max} = 2$ , for example a turn at 60° bank angle. That is, that the allowed lift coefficient in cruise is

$$c_{l,max,allowed}^{cruise} = \frac{c_{l,max}}{n_{max}} = 0.6$$

You can add this constraint to the optimization through the drop-down list item "Local CL\_wet".

| Add new                | > |                       |     |     |             |   |
|------------------------|---|-----------------------|-----|-----|-------------|---|
| Local Cl_wet           |   |                       |     |     |             |   |
| Static margin          |   |                       |     |     |             |   |
| Left wing bending mom  |   |                       |     |     |             |   |
| Right wing bending mor |   |                       |     |     |             |   |
| Aerodynamic center x-l |   |                       |     |     |             |   |
| Center of pressure x-P |   |                       |     |     | <b>a</b> 11 |   |
| Center of pressure y-P | ۷ | Target                | Min | Мах | Penalty     |   |
| Add new                | ~ | Aircraft $\checkmark$ |     |     |             | - |
|                        |   |                       |     |     |             |   |

![](_page_43_Picture_0.jpeg)

| Constraints  |            |   |     |     |         |   |
|--------------|------------|---|-----|-----|---------|---|
| Туре         | Target     |   | Min | Max | Penalty |   |
| Local Cl_wet | Ving 0     | ~ |     | 0.3 | 4.0     | - |
| Add new      | ✓ Aircraft | ~ |     |     |         | - |

The coefficient's index "wet" indicates a reference to the wetted wing area. Again, the conversion can simply be done knowing that  $\frac{S_{proj}}{S_{wet}} \approx 0.5$ .

Local Cl\_wet<sup>max</sup> = 
$$C_{l,max,allowed}^{cruise} \cdot \frac{S_{proj}}{S_{wet}}$$

= 0.3

The penalty value is set automatically and typically does not need to be changed.

![](_page_44_Picture_0.jpeg)

![](_page_44_Picture_2.jpeg)

![](_page_45_Figure_1.jpeg)

# 6

![](_page_46_Figure_2.jpeg)

Aeolus - Aero Sketch Pad V3.10 : 5 ۵ × Quick Start File Import Export Run View Plot Utility Settings Help File Run View Utility Colors Legend 🔀 🔿 +Xİ İX, İY, -Yİ FZİ FZ 🔍 🔍 🗊 🛄 📜 🖉 🎥 🏏 cor 🗛 👽 V... 🚽 🥟 🔍 🔍 🔍 🐺 🚺 🔲 🏷 🧷 Lift coefficient (wet) E Check Results Optimization 0.31 Last evaluation 0.30 - 🔝 Aircraft Summary CI(AOA) 0.29 - 
Cdi(AOA) 0.28 - • Cm(AOA) 0.27 Lift-to-Drag(v,h) 0.26 - + Cd(Cl) 0.25 🖶 📙 Wing 0 Wing Summary 0.24 Pressure distribution 0.23 Pressure distribution 3D 0.22 Pressure distribution 2D. 0.21 Aerodynamic coefficients • C(y) 0.20 Cdi(y) 0.19 Cm(y) 0.18 Cdi(AOA) 0.17 As expected, the local lift Cm(AOA) vet 0.16 ė--Efficiency C) 0.15 strip y mean [m] lift coefficient Cl,wet [-] coefficient (w.r.t the wetted 0.141.451e-02 0.2911 0.13 4.351e-02 0.2945 7.241e-02 0.2969 0.12 area) does not exceed 0.3 1.012e-01 0.2985 0.111.297e-01 0.2995 1.579e-01 0 3000 0.101.858e-01 0.3000 2.133e-01 0.2997 0.09 2.404e-01 0.2990 0.08 2.670e-01 0.2980 2.930e-01 0.2966 0.07 3.185e-01 0.2950 0.06 3.433e-01 0.2931 3.674e-01 0.2909 0.05 3.909e-01 0.2885 0.04 4.137e-01 0.2858 4.357e-01 0.2829 0.03 4.569e-01 0.2797 0.02 4.774e-01 0.2763 4.972e-01 0.2726 0.015.161e-01 0 2686 0.005.344e-01 0.2643 0.35 0.40 0.75 0.00 0.05 0.10 0.15 0.20 0.25 0.30 0.45 0.50 0.55 0.60 0.65 0.70 5.518e-01 0.2598 5.685e-01 0.2549 **y** [m] 5.845e-01 0.2497 5 999e-01 0.2440 result — approximation 1466.01 0 222

![](_page_48_Picture_0.jpeg)

#### Static Stability

In this section the static longitudinal stability of the aircraft will be tuned. A common measure for longitudinal stability is the static margin, which is defined as the distance between the center of gravity and the aerodynamic center (neutral point) of the aircraft, expressed as a percentage of the mean aerodynamic chord of the wing.

A typical value is 2%, which is also the target value for this UAV. It can be achieved by modifying the mounting angle of the HTP. The task for the designer is to find the right value for this mounting angle (sometimes also referred to as angle of incidence).

![](_page_48_Picture_4.jpeg)

In this example, the use of the "Parameter Study"-feature will be demonstrated for this purpose. The objective is to plot the static margin for a certain range of HTP mounting angles.

![](_page_49_Picture_0.jpeg)

#### **Static Stability**

![](_page_49_Picture_2.jpeg)

![](_page_50_Picture_0.jpeg)

Check

0

1

Quick Start File Import Export Run View Plot Utility Settings Help File Run

**S** 🖶 📐 Wing 0 Pressure coefficient Geometry Max: 9.9348e-01 Min: -9.9168e-01 ⊕ ⊕ Discretization 🗄 🛰 HTP - 0.9935 Geometry α Flight Condition Enable the parameter study Computation Optimization - 🚹 Parameter stud 0.206 Results - 0.4000 - Cdi(AOA) Lift-to-Drag(v,h) - 0.2000 • Cdi(Cl) • • Cd(Cl) Wing 0 - 🔠 Wing Summa -0.007 Enable parameter study Objective Static margin Select "Static margin" # Steps 20 Design Variables # Design Variables: A 0 -0.6000 Wings Flight condition Computation Wing 0 HTP Sweep @ [deg] Dihedral δ [deg] Flaps Discretization -0.8000 General S-pos [m] Chord [m] Twist a [deg] Name Value Min Max On/Off 0 0.7 -0.9917 0.0 Origin x [m 0.0 0.0 0.0 0.0 Origin y [m 0.0 0.0 0.0 Origin z [m] 0.0 Reference chord [-] 0.25 0.25 0.25

٥ X

![](_page_51_Picture_0.jpeg)

📐 Aeolus - Aero Sketch Pad V3.10 : 6

Quick Start File Import Export Run View Plot Utility Settings Help

![](_page_51_Picture_3.jpeg)

– ø ×

![](_page_52_Picture_0.jpeg)

📐 Aeolus - Aero Sketch Pad V3.10 : 6

Quick Start File Import Export Run View Plot Utility Settings Help

![](_page_52_Figure_3.jpeg)

![](_page_53_Picture_0.jpeg)

Aeolus - Aero Sketch Pad V3.10 : 6

#### Quick Start File Import Export Run View Plot Utility Settings Help Plot Utilty Colors Colors C File Run View X • +X | -X | +Y -Y +Z | Z ⊕ Q (□ 🔲 🗲 🧷 Ø 🖶 📐 Wing O - 🖉 Geometry 0.14 0.13 B & Discretization 👜 👞 нтр 0.12 Geometry Read the required mounting 0.11E-& Discretization 0.10- α Flight Condition Computation angle for a 2% static margin. 0.09 Optimization Parameter study 80.0 E Check Results 0.07 0.06 Last evaluation - 🗄 Aircraft Summary 0.05 CI(AOA) - Odi(AOA) 0.04 - • Cm(AOA) 0.03 Lift-to-Drag(v,h) Static margin --- + Cdi(Cl) 0.02 - • Cd(Cl) 0.01Iteration Design variable Static margin [0.0, 0.0] 1.337e-01 0.00 [0.3333333333333333, 0.333... 1.062e-01 0.66666666666666666, 0.666... 7.867e-02 -0.01[1.0, 1.0] 5.122e-02 [1.3333333333333333, 1.333... 2.382e-02 -0.02 [2.0, 2.0] -3.080e-02 -0.03 [2.333333333333333, 2.3333... -5.802e-02 -0.04 [3.0, 3.0] -1.123e-01 -0.05 -0.06 -0.07 -0.08 -0.09 -0.10 -0.11 -0.12 1.1 1.2 1.3 1.4 1.5 1.6 1.7 1.8 1.9 2.0 2.1 2.2 2.3 2.4 2.5 2.6 2.7 2.8 2.9 3.0 3.1 $0.0 \quad 0.1 \quad 0.2 \quad 0.3 \quad 0.4 \quad 0.5 \quad 0.6 \quad 0.7 \quad 0.8 \quad 0.9 \quad 1.0$

#### Design value

٥ ×

![](_page_54_Picture_0.jpeg)

📐 Aeolus - Aero Sketch Pad V3.10 : 6

Quick Start File Import Export Run View Plot Utility Settings Help

![](_page_54_Picture_3.jpeg)

![](_page_55_Picture_0.jpeg)

#### Thank you

Dipl.-Ing. Uwe Schuster January 2019 www.aeolus-aero.com